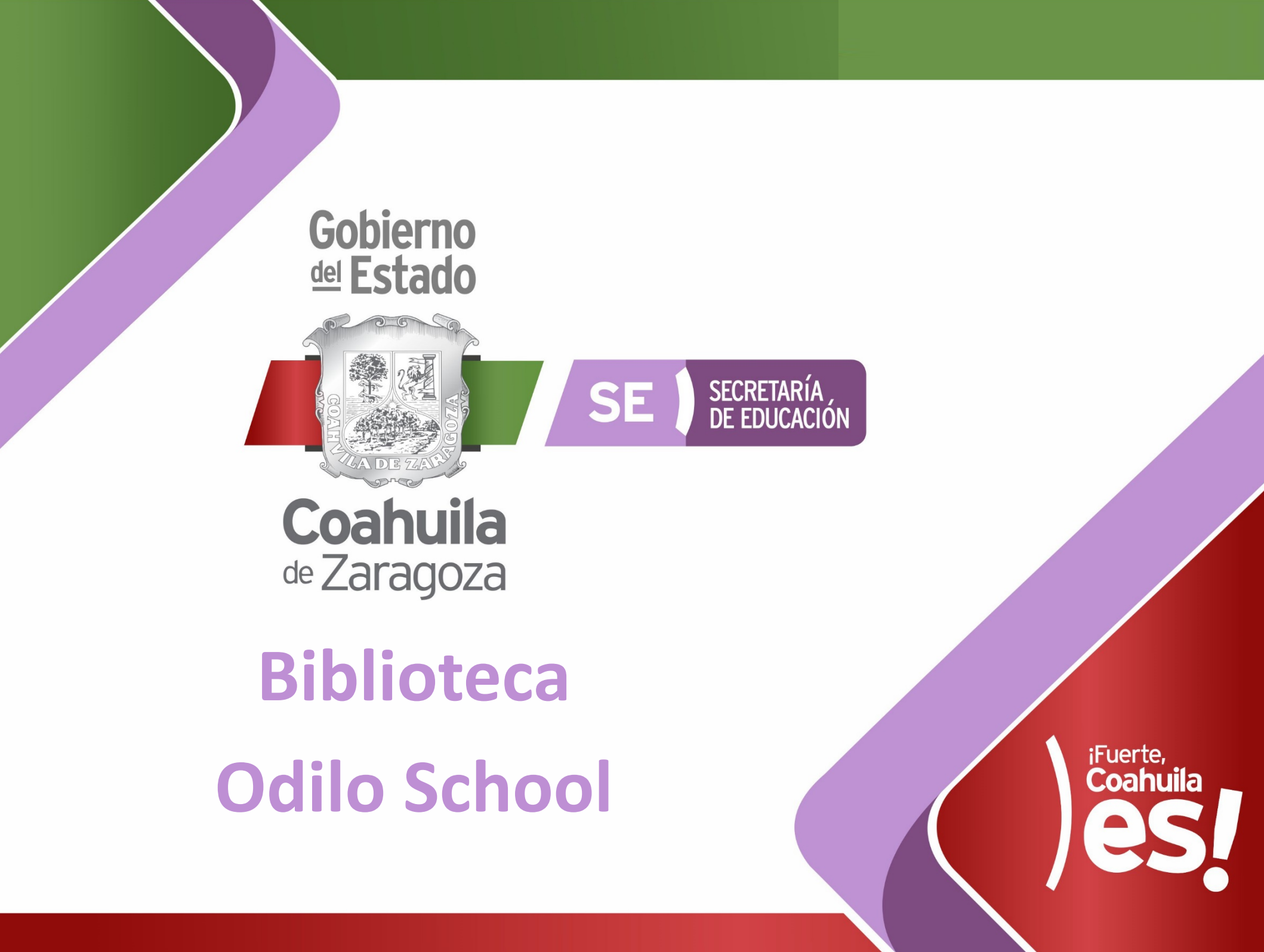

Para reforzar el periodo de **"Educación en casa"**, la **Biblioteca Odilo School** ofrece a los docentes y alumnos de Coahuila, por un periodo de 30 días, una selección de **5,000 contenidos educativos** para los niveles de **primaria, secundaria y media superior**.

# Instrucciones de acceso (docentes y alumnos)

- Abre la página: <u>https://colegiolatam.odilo.es/</u>
   Selecciona "REGISTRARSE" en la parte superior derecha.
- 3. Inserta el código coahuila2020

Con Educación ;Fuerte, Coahuila)

- 4. Completa los datos de registro.
- 5. Selecciona "IDENTIFICARSE". En la sección
  "Selecciona biblioteca" elige la opción
  "General"

# Instrucciones

### **1**. Abre la página: <u>https://colegiolatam.odilo.es/</u>

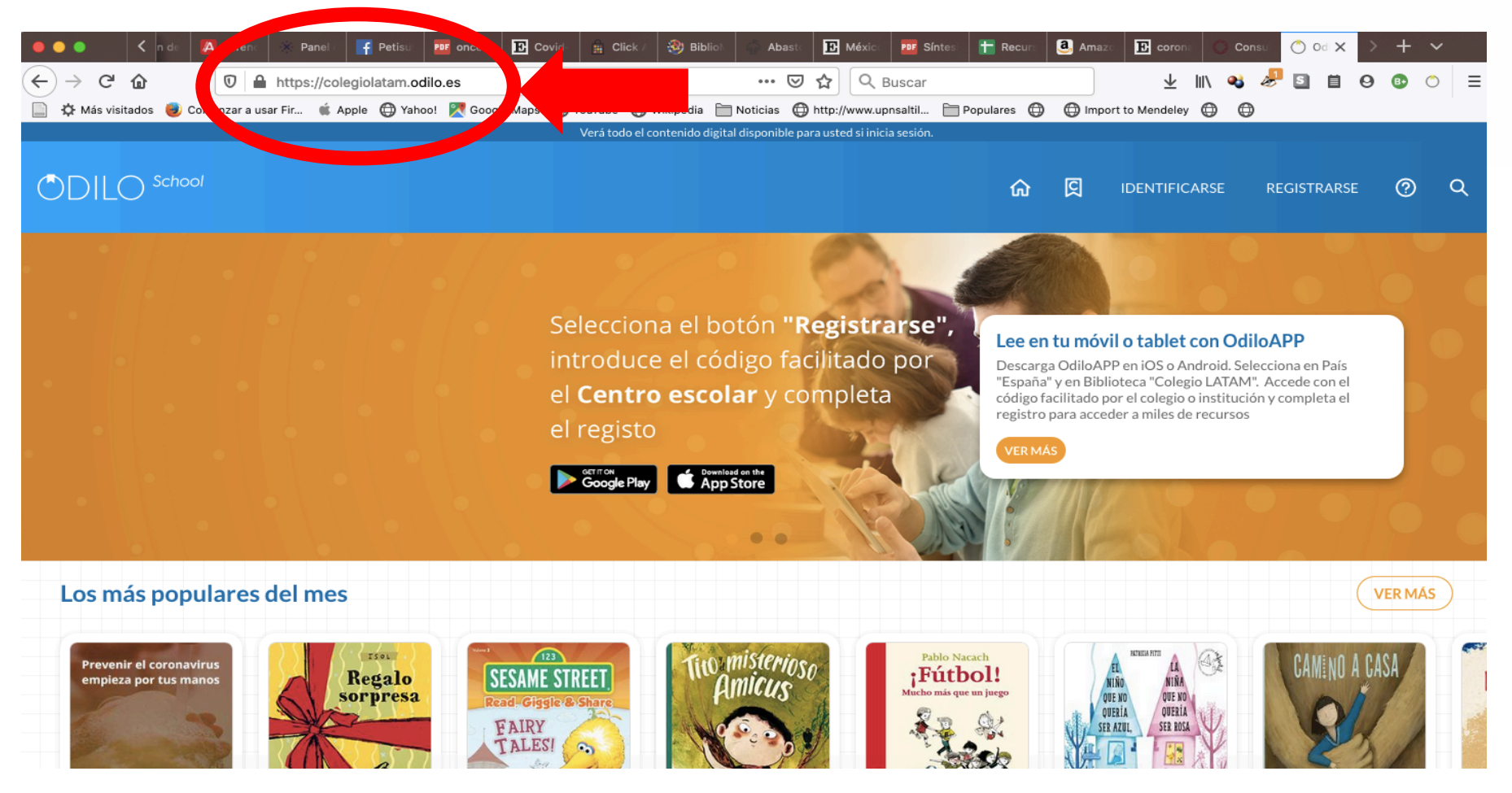

# Instrucciones

# **2**. Selecciona **"REGISTRARSE"** en la parte superior derecha.

S

俞

onible para usted si inicia sesion.

n **"Registrarse",** o facilitado por y completa

#### Lee en tu móvil o tablet con OdiloAPP

Descarga OdiloAPP en iOS o Android. Selecciona en País "España" y en Biblioteca "Colegio LATAM". Accede con el código facilitado por el colegio o institución y completa el registro para acceder a miles de recursos

IDENTIFICARSE

REGISTRARSE

VER MÁS

# Instrucciones

### 3. Inserta el código coahuila2020 y pulsa VALIDAR

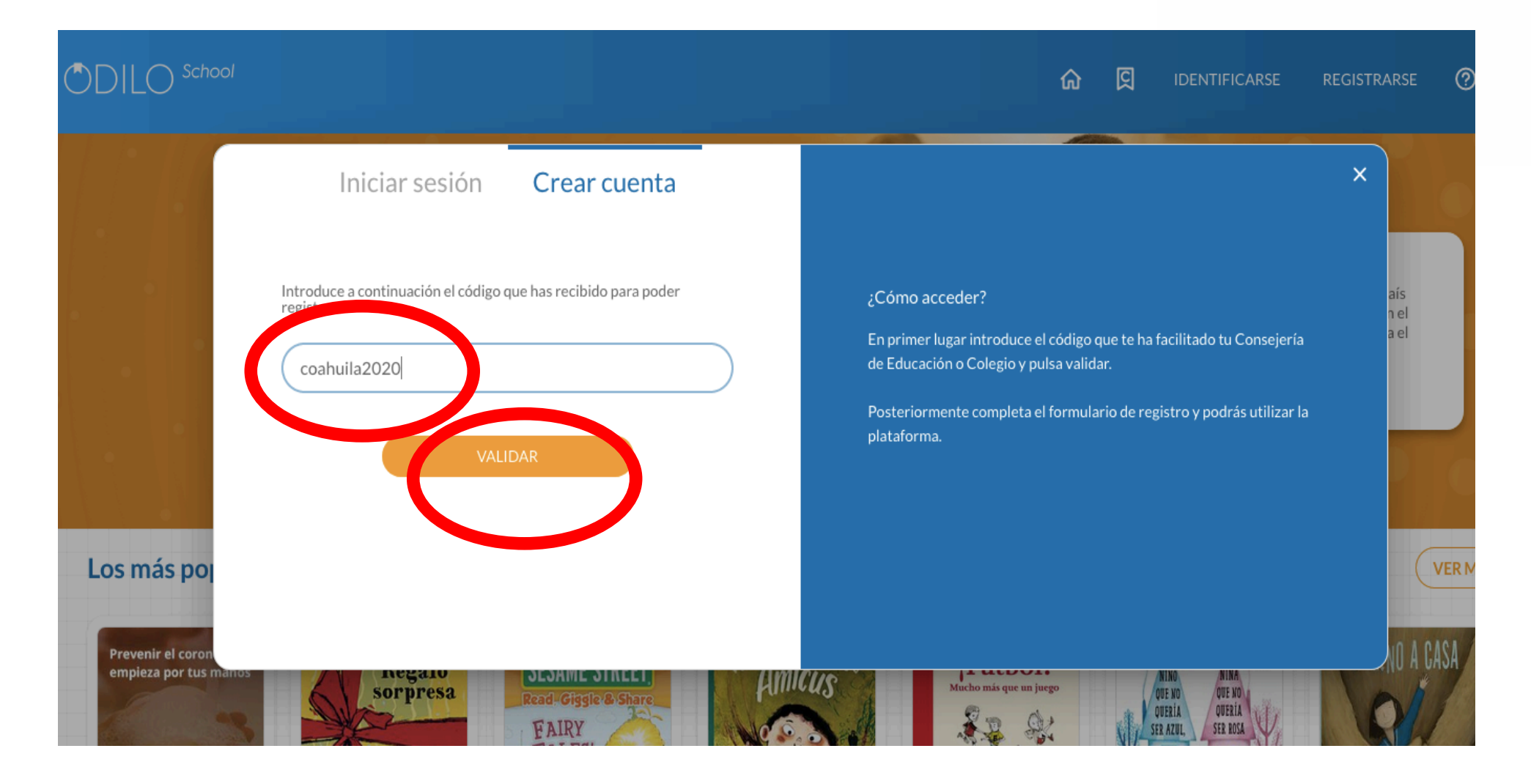

#### Con Educación ¡Fuerte, Coahuila)

# Instrucciones

5. Selecciona "IDENTIFICARSE". En la sección "Selecciona biblioteca" elige la opción "General", anota el usuario y contraseña que elegiste previamente y presiona ENTRAR.

| DILO School                                     | IDENTIFICARSE REGISTRARSE                   |
|-------------------------------------------------|---------------------------------------------|
| Iniciar sesión Crear cuenta                     | Hola, bienvenido a la<br>biblioteca digital |
| ENTRAR<br>Prevenir el coron<br>empieza por tust | VER MU<br>VA CASA                           |

### ¡Listo! Ya estás dentro de la Biblioteca.

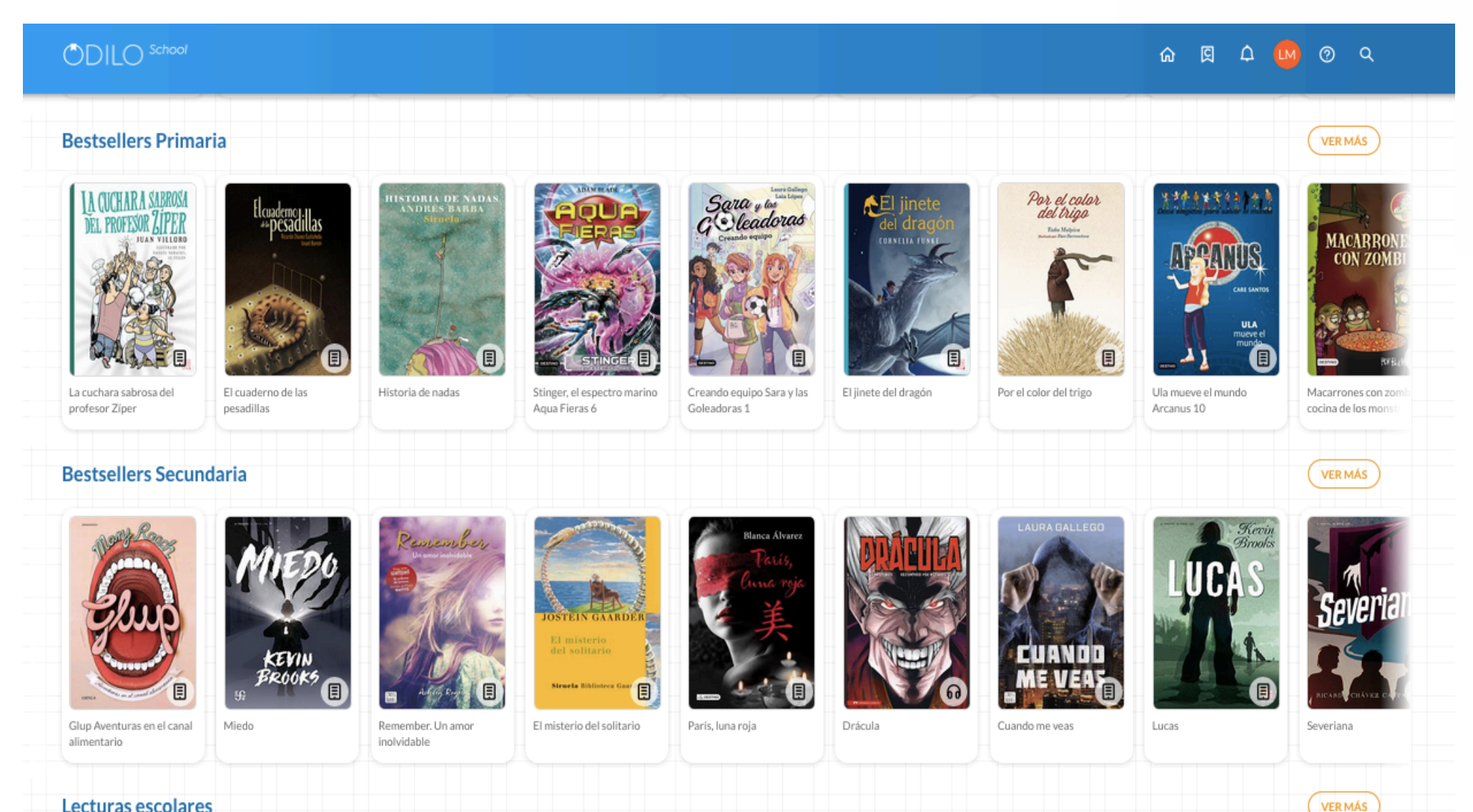

Lecturas escolares

# **ODILO** App

#### ACCESO A LAS APPS ANDROID/IOS

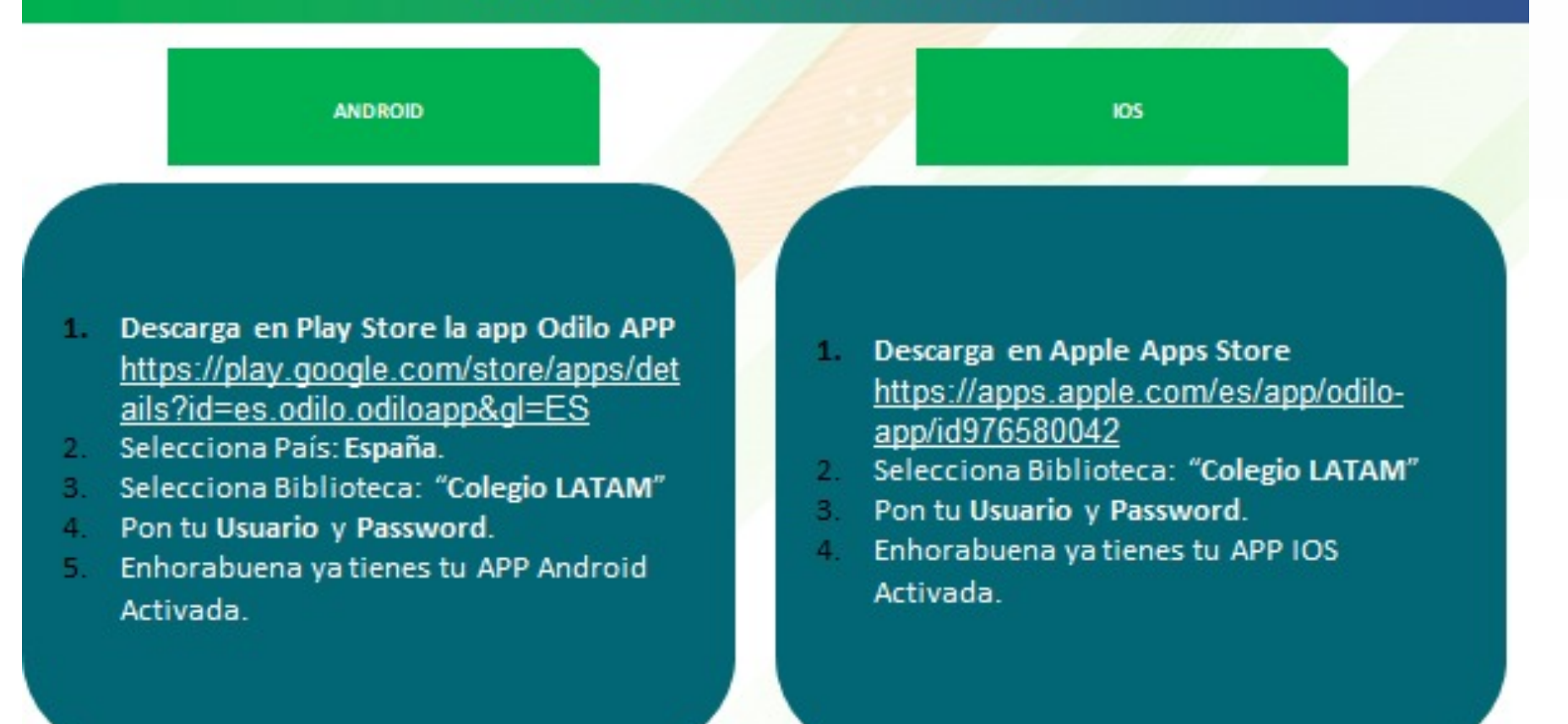

# WEBINAR ONLINE para docentes

#### PLANES LECTORES, FORMACIÓN Y PROFESORADO

- De l'unes a jueves realizamos un WEBINAR ONLINE (16:00 hora de España) para formar a los profesores que lo deseen a crear Planes lectores o enviar ejercicios a sus alumnos. En la plataforma hay un banner que muestra un en lace a los webinars. El enlace es https://app.livestorm.co/odilo-1/odilo-school-webinar-espanol
- Para acceder a la sección de Plan lector selecciona el botón g de la parte superior derecha. Aquí hay disponibles Planes lectores por edades con ebooks que tienen preguntas de comprensión lectora en su interior que pueden utilizar los alumnos.

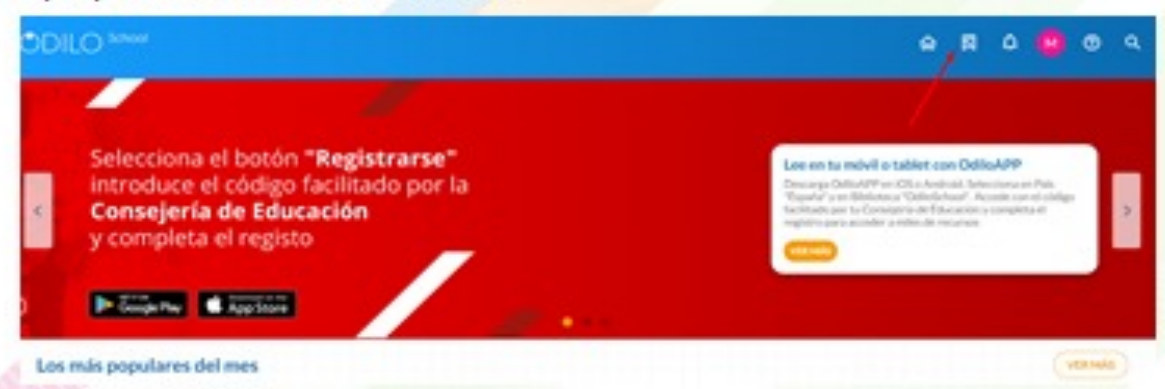

 Para que los profesores tengan acceso a crear Planes lectores, es necesario que el colegio mande a Odilo un excel con los identificadores de los profesores en la plataforma y nosotros les habilitaremos los permisos.